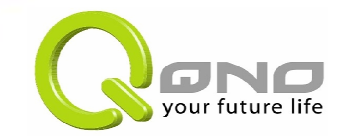

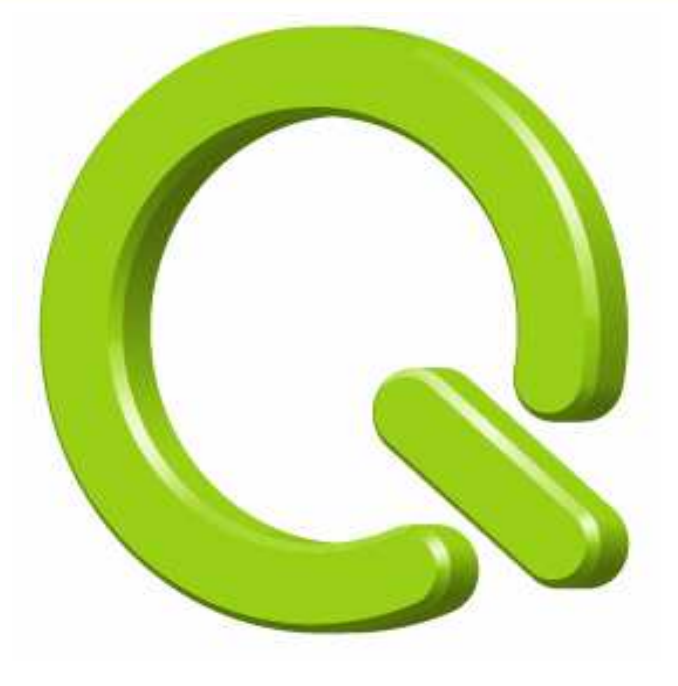

# Qno 路由器虚拟绕径设置指南

Dec 2007

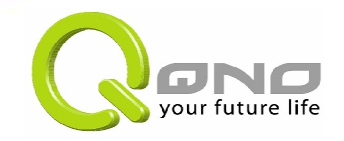

#### 虚拟绕径配置指南

虚拟绕径功能主要针对如本地访问一些服务很慢甚 至是访问不了的情况,通过"借线"绕径到远端QNO 路由器出去,来达到访问这些服务的目的。在很多 环境下都可以应用此功能,详情可以参考官方网站 (http://www.qno.cn)。现在主要来介绍关于QNO 路由器虚拟绕径功能的具体设置方法。

欢迎您!

- 注意:
  - QNO 公司将全力检查文字及 图片中的错误, 但对于可能出现的疏漏,以及数据造成的损失, QNO 公司概不负责. 产品升级或技术规格如有变化, 恕不另行通知. 所有设置参数均为范例, 仅供参考. 您也可以对本指南提出意见,我们会参考并在下一版本作出修正.
- 关于侠诺科技
- Qno 侠诺科技定位为Q时代的网络接入设备供货商,提供重量(Bandwidth)又重质(Quality)的高性能多WAN宽带路由器产品. 侠诺团队由具有宽带网络产品发展/量产及应用建置的团队组成,承诺提供持续的质量服务. 侠诺产品采用高阶英特尔IXP 架构网络处理器, 足以因应光纤带宽之应用. 侠诺于全国各区均有专业代理就近供货及服务, 深圳设有技术服务中心.
- 详情请见 http://www.qno.com.tw

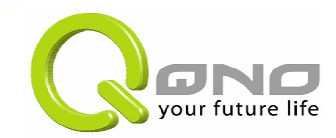

#### 虚拟绕径配置指南

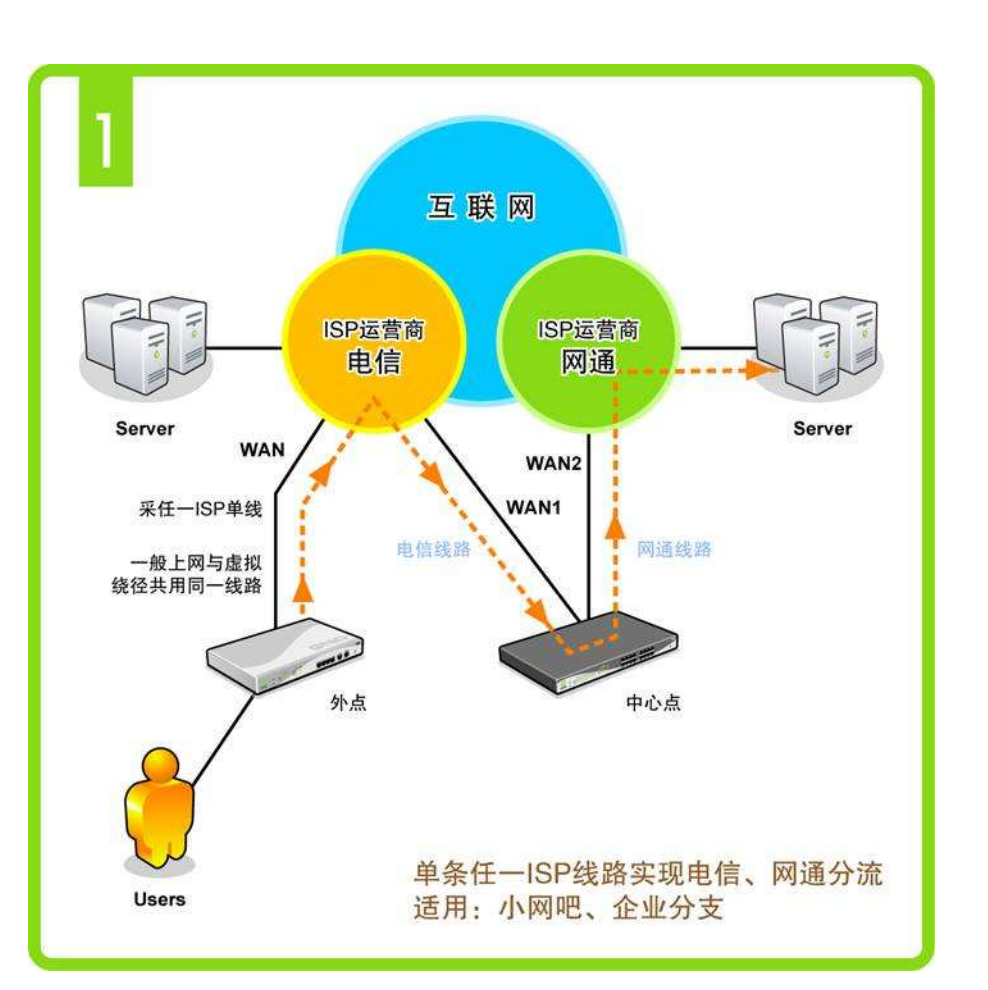

实现虚拟绕径功能,需要有2个前提条件:一是中心端的QNO路由器要有pptp server功能,二是本地QNO路由器要有虚拟绕径客户端功能。

本次演示中心端使用QVM660, 本地使用FVR360V。如左图, 实现的效果是:接入FVR360V 下面的用户,所有访问网通的 服务都通过虚拟绕径到中心端 的QVM660,然后由QVM660通 过策略路由实现本地FVR360V 的用户也能快速访问网通服务。 前提是要求中心端有电信网通 双线路。

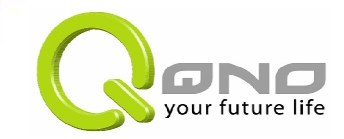

**浜橋は田老** 

# 中心端服务器的设置

| <b>文</b> 川                                   |
|----------------------------------------------|
| 使用者名称: test<br>密码: •••••••<br>重复输入密码: •••••• |
| 更新使用者                                        |
| test                                         |
|                                              |
| 删除使用者 新增                                     |

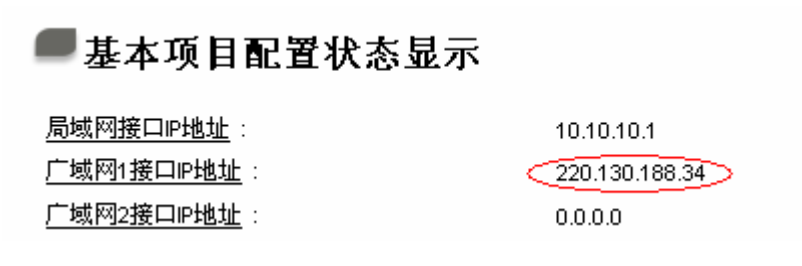

 首先登陆到中心端路 由器。进入【VPN私 人虚拟网络】菜单下 的【PPTP设定】子菜 单,通过新增使用者来 添加一个pptp用户,如 演示创建一个名为"test" 的用户及密码。然后 点击"确定"保存。

记录下登陆服务器wan
 口的ip地址,以便在虚
 拟绕径客户端填入需
 要联入的中心端服务
 器地址。

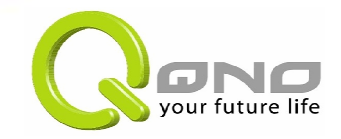

#### 虚拟绕径客户端设置

| ME JU                 |              |                      |            |  |  |  |
|-----------------------|--------------|----------------------|------------|--|--|--|
| <u>UM</u>             | 做酒症现完全服务     |                      |            |  |  |  |
|                       | <u>绑定广域网</u> | Wani 💙               |            |  |  |  |
|                       | 绑定网域         | Netcome 🗸            | 修改虚拟绕径服务網段 |  |  |  |
|                       | 绑定端口         | All (TCP/UDP) 🔽      | 修改虚拟绕径服务端口 |  |  |  |
|                       | 服务器 IP 地址    | 220 . 130 . 188 . 34 |            |  |  |  |
|                       | 使用者名称        | test                 |            |  |  |  |
|                       | 密码           |                      |            |  |  |  |
|                       |              |                      |            |  |  |  |
| 当虚拟绕径服务中断连接时,每隔1 分钟重试 |              |                      |            |  |  |  |

- 登陆本地FVR360V的界面,进入【网络联线配置】菜单下的【流量配置】子菜单,勾选【激活虚拟绕径服务】。
- 绑定广域网:指选择虚 拟绕径所使用的wan口, 可以根据实际情况选 择,本次演示选择wan1.
- 绑定网域:在这里定义 了到哪些目的网段需要 走虚拟绕径。在路由器 系统本身内置了网通的ip 段,同时还可以自定义ip 段,具体如何来定义自 定义网段在后面会另做 介绍。

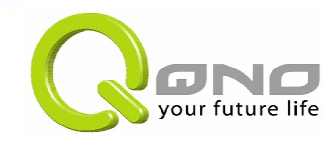

#### ▶ 虚拟绕径

| ] 激活虚拟绕径服务 |                                        |  |  |  |  |
|------------|----------------------------------------|--|--|--|--|
| 绑定广域网      | Wani 🗸                                 |  |  |  |  |
| 绑定网域       | Netcome         修改虚拟绕径服务網段             |  |  |  |  |
| (绑定端口)     | All (TCP/UDP) ~ 修改虚拟绕径服务端口             |  |  |  |  |
| 服务器 IP 地址  | 220 130 188 34                         |  |  |  |  |
| 使用者名称      | test                                   |  |  |  |  |
| 密码         |                                        |  |  |  |  |
| 状态:联机      |                                        |  |  |  |  |
| 当虚拟绕径服务中断  | i连接时, 毎隔 <sup>1</sup> 分钟重试             |  |  |  |  |
|            | ·项目到离你不自二                              |  |  |  |  |
| ■ 歩4       | 坝日配直状态显示                               |  |  |  |  |
| 局域网接       | <u>コP地址</u> : 10.10 <mark>1</mark> 0.1 |  |  |  |  |
| 广域网1接      | 口P地址: 220.130.188.34                   |  |  |  |  |
| 广域网2报      | <u>口P地址</u> : 0.0.0.0                  |  |  |  |  |

### 虚拟绕径客户端设置

- 绑定端口:定义了要求哪些 目的端口走虚拟绕径,可以 选择所有的tcp/udp端口,或 者一些常见的游戏端口,还 可以自定义一些udp或者tcp 的端口。如tcp80等,具体 如何设置自定义端口在后面 也会介绍。
- 服务器IP地址:指连接到中 心端QNO路由器的wan口
   ip,在本演示中就是中心端
   QVM660的wan口ip,如左
   图所示。

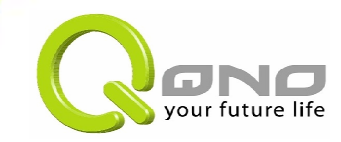

#### ● 虚拟绕径

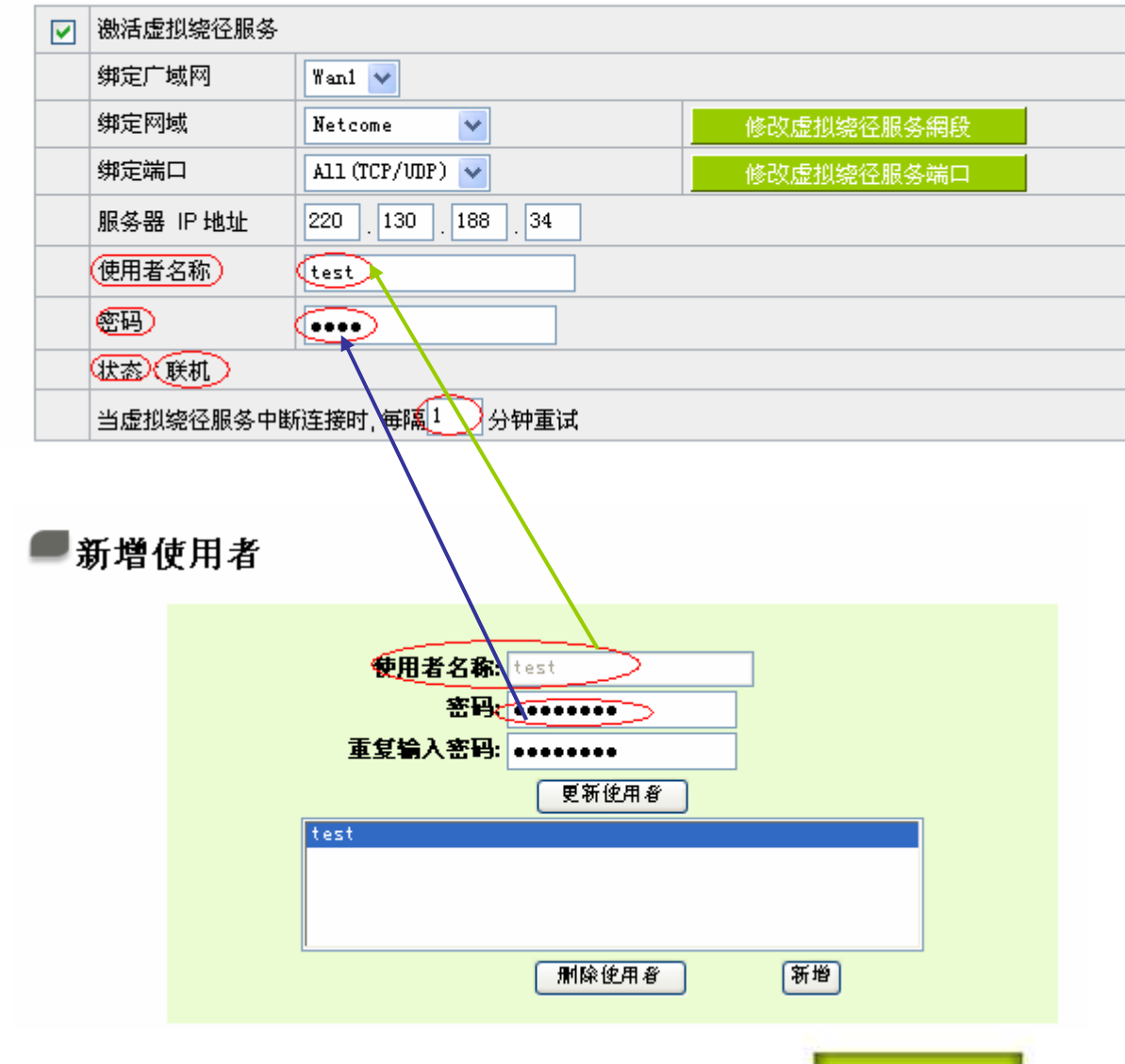

# 虚拟绕径客户端设置

- 使用者名称和密码:指在 中心端QNO路由器pptp server中创建的用户名和 密码,本次演示的就是在 QVM660里面创建的"test" 的用户名和密码。
- 状态:显示虚拟绕径连接的状态,联机表示虚拟绕径连接成功,掉线则表示连接失败,就要检查设置,重新连接。
- 当虚拟绕径服务中断连接时,每隔[]分钟重试:当 虚拟绕径连接中断后,每 隔一定的时间重新发起与 中心端路由进行虚拟绕径的连接,这个时间可以由 用户自己修改。

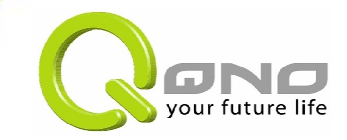

#### 🚺 策略ip.txt - 记事本

文件(E) 编辑(E) 格式(0) 查看(V) 帮助(H)

172.18.16.1~172.18.16.254 172.18.20.1~172.18.20.254 10.10.8.1~10.10.8.254

| 网上邻居 |           |             |   |       |
|------|-----------|-------------|---|-------|
|      | 文件名(M):   | 策略ip.txt    | * | 保存(5) |
|      | 保存类型(工):  | 文本文档(*.txt) | * | 取消    |
|      | 编码(22): 🧲 | ANSI        | ~ |       |

### 如何设置自定义网段?

自定义网段:指根据需要,将一些特定的目的ip段走虚拟绕径,通过中心端QNO路由来实现访问。如中心端路由有电信网通双线,本地只有电信的线路,我们就可以在本地设置让本地到网通的访问都通过虚拟绕径转移到中心端的QNO路由器,然后由中心端的QNO路的路,然后由中心端的QNO路的路上器来实现策略路由,这样就可以缓解本地由于只有电信的线路而访问网通服务"慢"的问题。

我们路由系统本身已经内置了网通策 略,只需选定就可以了,但是如果要访 问的目的地址是其他的ip段的话,就需 要自定义网段,它的格式可以新建一 个.txt的文本文档,输入需要设定的ip 段,注意ip段之间用"~"隔开,如左图。 同时保存格式要使用"ANSI"编码。

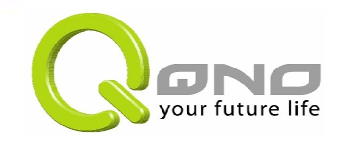

# 如何设置自定义网段?

| 」虚打 | <mark>以统</mark> 径 |                                                           |            |  |  |  |  |
|-----|-------------------|-----------------------------------------------------------|------------|--|--|--|--|
|     | 激活虚拟绕径服务          |                                                           |            |  |  |  |  |
|     | 绑定广域网             | 定广域网 Wanl 🖌                                               |            |  |  |  |  |
|     | (绑定网域) (          | 定网域 Self-defined 修改虚拟绕径服务網段                               |            |  |  |  |  |
|     | 绑定端口              | All (TCP/UDP) 🔽                                           | 修改虚拟绕径服务端口 |  |  |  |  |
|     | 🎚 🍘 http://19     | 🖡 🕘 http://192.168.1.1 - Self-Defined IP Management 📃 🗖 🗙 |            |  |  |  |  |
|     | 19                |                                                           |            |  |  |  |  |
|     | 컢                 | 2                                                         |            |  |  |  |  |
|     | 状                 | C:\Documents and Sett                                     |            |  |  |  |  |
|     | <u></u>           | (ILA)                                                     |            |  |  |  |  |
|     |                   |                                                           | ~          |  |  |  |  |

- 导入自定义网段:点击【修改虚 拟绕径服务网段】会跳出如左下 角的一个对话框,点击"浏览"选 中编辑好 ip段的txt文档,然后 点击"汇入"就ok了。
  - 然后在【绑定网域】后面的下拉 框里面选择自定义策略【self defined】

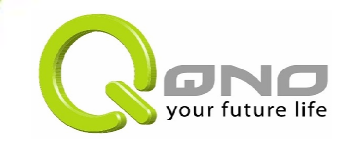

#### 👅 策略 port.txt - 记事本 文件(F) 编辑(E) 格式(0) 查看(V) 帮助(H) TCP/3724~3724 UDP/15850~15851 TCP/15779~15779 TCP/9801~9801 TCP/38888~38888 TCP/13000~13001 TCP/5816~5816 TCP/16188~16188 TCP/6299~6299 网上邻居 ~ 保存(S) 策略port.txt 文件名(M): 保存类型(T): 文本文档(\*.txt) ¥ 取消 编码(E): ¥ ANSI

# 如何设置自定义端口?

- 自定义端口:指根据需要,将 一些特定的目的端口走虚拟绕
   径,然后通过中心端QNO路由
   来实现访问,一般都选择所有
   的tcp/udp协议,也可以自定义
   一些特殊的端口。
- 自定义端口的格式也是可以新 建一个.txt的文本文档,端口格 式需要注明协议的类型,如tcp 还是udp,端口之间也需要用 "~"隔开,具体格式如左图。注 意保存格式同样要使用"ANSI" 编码。

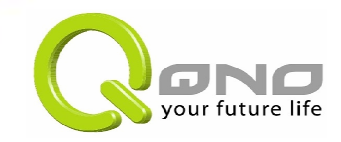

# 如何设置自定义端口?

# ● 赴払绕径 ● 激活虚拟绕径服务 ● 绑定广域网 ● Want ● ● 绑定网域 ● Wetcome ● ● 修改虚拟绕径服务編段 ● 例如虚拟绕径服务端目 ● 修改虚拟绕径服务端目 ● ● <l

- 导入自定义服务端口:点击
   【修改虚拟绕径服务端口】会
   跳出如左下角的一个对话框, 点击"浏览"选中编辑好端口的
   txt 文档,然后点击"汇入"就ok 了。
- 然后在【绑定端口】后面的下 拉框里面选择自定义策略 【self—defined】
- 自定义绑定网域和自定义绑定 端口可以同时搭配使用。

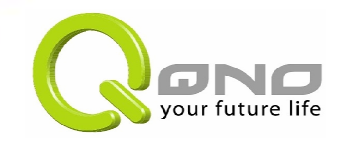

| 0                     | 虚拟    | 虚拟绕径      |                      |            |  |  |  |  |
|-----------------------|-------|-----------|----------------------|------------|--|--|--|--|
|                       |       | 激活虚拟绕径服务  |                      |            |  |  |  |  |
|                       |       | 绑定广域网     | Wan1 😪               |            |  |  |  |  |
|                       |       | 绑定网域      | Netcome 😽            | 修改虚拟绕径服务網段 |  |  |  |  |
|                       |       | 绑定端口      | All (TCP/UDP) 🔽      | 修改虚拟绕径服务端口 |  |  |  |  |
|                       |       | 服务器 IP 地址 | 220 . 130 . 188 . 34 |            |  |  |  |  |
|                       |       | 使用者名称     | 用者名称 test            |            |  |  |  |  |
| · ····                |       |           |                      |            |  |  |  |  |
|                       | 状态。联机 |           |                      |            |  |  |  |  |
| 当虚拟绕径服务中断连接时,每隔1 分钟重试 |       |           |                      |            |  |  |  |  |

# 所有的PPTP隧道状态 使用者名称 远程P地址 PPTP IP地址发放 test 58.208.220.205 10.10.10.180 刷新 确定 取消

#### 测试效果

- 如果虚拟绕径建立成功,则
   可以在虚拟绕径客户端的设
   置的【状态】栏看到"联机"字
   样,否者是"掉线"字样。
- 当虚拟绕径联机成功后就可以在中心端的pptp隧道状态 里面看到pptp用户拨入的状况,如本演示的中心端QVM660显示的"用户名"是 "test",正是我们测试所创建的,"远程ip地址"是本地演示 FVR360V的wan1口的ip地址,"PPTP IP地址发放"是 pptp server分配给虚拟绕径的ip地址。

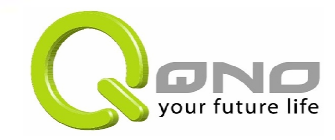

#### 日志 => 特定IP地址/端口狀態

特定IP地址/端口??: IP地址 🔽

P地址(: 10 . 10 . 10 . 180 开始

| 来覆IP地址       | 通讯协议 | 来渡端口 | 接口位置(WAN) | 目的IP地址          | 目的端口 | 下载<br>Bytes/Sec | 上传<br>Bytes/Sec |
|--------------|------|------|-----------|-----------------|------|-----------------|-----------------|
| 10.10.10.180 | TCP  | 3141 | WAN1      | 202.108.100.166 | 80   | 0               | 0               |
| 10.10.10.180 | TCP  | 3145 | WAN1      | 202.108.100.166 | 80   | 0               | 0               |
| 10.10.10.180 | TCP  | 3144 | WAN1      | 202.108.100.166 | 80   | 0               | 0               |
| 10.10.10.180 | TCP  | 3147 | WAN1      | 202.108.100.166 | 80   | 0               | 0               |
| 10.10.10.180 | TCP  | 3151 | WAN1      | 202.108.100.166 | 80   | 0               | 0               |
| 10.10.10.180 | TCP  | 3156 | WAN1      | 202.108.100.166 | 80   | 0               | 0               |
| 10.10.10.180 | TCP  | 3158 | WAN1      | 202.108.100.166 | 80   | 0               | 0               |
| 10.10.10.180 | TCP  | 3159 | WAN1      | 202.108.100.166 | 80   | 0               | 0               |
| 10.10.10.180 | TCP  | 3178 | WAN1      | 58.240.48.43    | 80   | 729             | 190             |
| 10.10.10.180 | TCP  | 3181 | WAN1      | 58.240.48.43    | 80   | 1653            | 186             |
| 10.10.10.180 | TCP  | 3182 | WAN1      | 58.240.48.43    | 80   | 722             | 203             |
| 10.10.10.180 | TCP  | 3186 | WAN1      | 58.240.48.43    | 80   | 19938           | 473             |
| 10.10.10.180 | TCP  | 3190 | WAN1      | 58.240.48.43    | 80   | 205             | 88              |
| 10.10.10.180 | TCP  | 3189 | WAN1      | 58.240.48.43    | 80   | 507             | 167             |
| 10.10.10.180 | TCP  | 3192 | WAN1      | 58.240.48.43    | 80   | 370             | 127             |

#### 测试效果

ullet

۲

- 当在本地FVR360V下面的任何一台电脑里面访问绑定的网通服务,就可以在中心端QVM660路由【系统日志】菜单下的【特定IP及端口状态】子菜单里面通过pptpserver分配给虚拟绕径的ip10.10.10.180就可以看到他们的流量。
- 在FVR360V下面的pc里面输入:http://www.cnc.cn,和 http://www.js.cnc.cn可以发现这些流量是从中心的 QVM660出去的,这就证明 我们的虚拟绕径设置成功了。

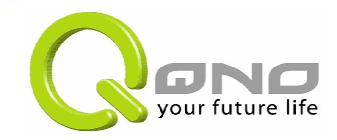

### 感谢您!

本指南到此结束,如有需要请联系 MSN: <u>service1@qno.com</u>, QQ: 394743194 语音(Skype): qnofae 电子邮件: <u>china-fae@qno.com.tw</u> 中文网站: http://www.Qno.net.cn/ 中文论坛: http://www.Qno.net.cn/forum/ 欢迎您通过您方便的联系方式联络我们.

- (1) 指南的著作权声明必须出现在所 有副本上,而且不但著作权声明 必须出现,本许可声明也必须出 现;
- (2)使用本指南"文件",仅限于为信息 和非商业或个人之目的使用,并 且不得在任何网络计算机上复制 或公布,也不得在任何媒体上传 播;及
- (3) 不得对任何"文件"作任何修改。为 任何其它目的之使用,均被法律 明确禁止,并可导致严重的民事 及刑事处罚。违反者将在可能的 最大程度上受到指控。